## التسجيل عن طريق النت خلال فترة التسجيل

1- بعد الدخول بنجاح الى بوابتك الالكترونية ستظهر لك الشاشات التالية حسب اللغة المستخدمة :

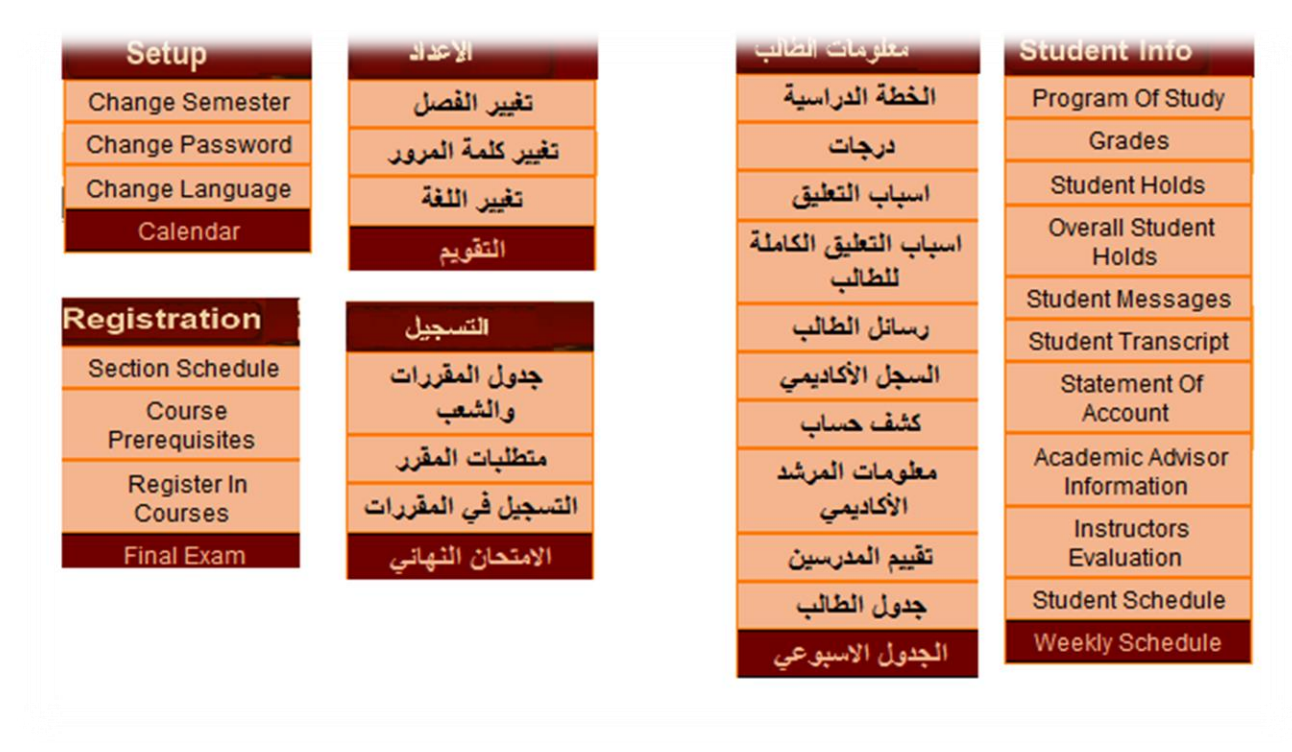

2- لتسجيل المقررات اضغط على " التسجيل في المقررات" من قائمة "التسجيل"

3- بعد اختيار المساقات المطلوبة اضغط على زر "ارسال "Submit

|                  |         |         |        | Setup                                    | Registration St        | adent Info |
|------------------|---------|---------|--------|------------------------------------------|------------------------|------------|
|                  |         |         |        |                                          | Section Schedule       |            |
| Student Schedule |         |         |        |                                          | Course<br>Prerencistes |            |
| Crs.#            | Credits | Section | Sunday | Monday                                   | Register In<br>Courses | Wednesday  |
|                  |         |         |        | Country of 2011 Laura Int. All states on | Final Exam             |            |
|                  |         |         |        | Home Page                                | Electronic Payment     |            |
|                  |         |         |        | Visit number 30                          | Graduation<br>Ceremony |            |

|                                                                                                    | March 1977.00 |                 |
|----------------------------------------------------------------------------------------------------|---------------|-----------------|
| C 208 Introduction to Programming Lec. 51 Cap. 25 (13:00-14:40) (Tu) (MB-123) Lab. 51 Cap. 25 (13:00-14:40                    | ) (Su) (ME    | 3-114) • Add    |
|                                                                                                    |               |                 |
| ided Courses                                                                                                    |               |                 |
| 85G 301 Business Statistics Lec. 1 Cap. 22 (15:30-15:45) (MW) (MB-211) 🗢                                                      | Clear         | Dropped Courses |
| BSG 301 Business Statistics Leo. 51 Cep. 32 (11:00-12:15) (MW) (MB-208) 💌                                                     | Clear         | •               |
| CSC 208 Introduction to Programming Let. 51 Cap. 25 (13:00-14:40) (Tu) (MB-123) Lab. 51 Cap. 25 (13:00-14:40) (Su) (MB-114) + | Clear         | · ·             |
|                                                                                                    | Clear         | · · ·           |
|                                                                                                    | Clear         | <u> </u>        |
|                                                                                                    | Clear         |                 |
|                                                                                                    | Clear         | •               |
|                                                                                                    | Crear         | •               |
|                                                                                                    | Clear         |                 |
|                                                                                                    | Clear         |                 |
| •                                                                                                    | Clear         |                 |

അത്തരങ്ങരങ്ങരുട